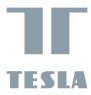

# SMART CAMERA OUTDOOR

# **USER MANUAL**

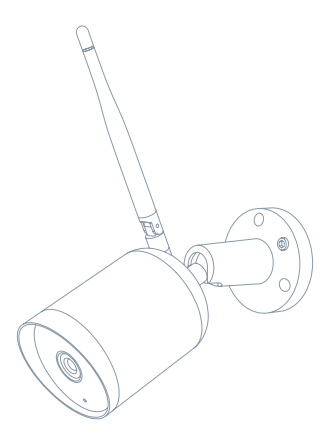

## CO NALEZNETE V BALENÍ

Nahlédněte do následujícího kontrolního seznamu a zkontrolujte, zda jste obdrželi všechny součástky.

- Tesla Smart Camera Outdoor
- Napájecí adaptér
- Šroubky
- Návod k obsluze
- Šroubovák

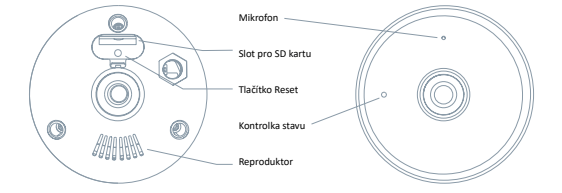

| Napájecí port     | DC 5 V ± 10 %                                                      |
|-------------------|--------------------------------------------------------------------|
| Kontrolka stavu 🔹 | Stisknutím tlačítka po dobu 3 sekund zapnete/vypnete kameru        |
| •                 | Svítí červené světlo: kamera se zapíná nebo nefunguje správně      |
| •                 | Bliká červené světlo: čekání na Wi-Fi připojení (pomalé blikání)   |
|                   | připojování k Wi-Fi síti (rychlé blikání)                          |
| •                 | Bliká modré světlo: připojování                                    |
| •                 | Svítí modré světlo: kamera funguje správně                         |
| Mikrofon          | Zachytí zvuk ve vašem videu                                        |
| Slot pro SD kartu | Podpora microSD paměťové karty (max 128 G)                         |
| Tlačítko Reset    | Stisknutím a podržením tlačítka po dobu 5 sekund resetujete kameru |

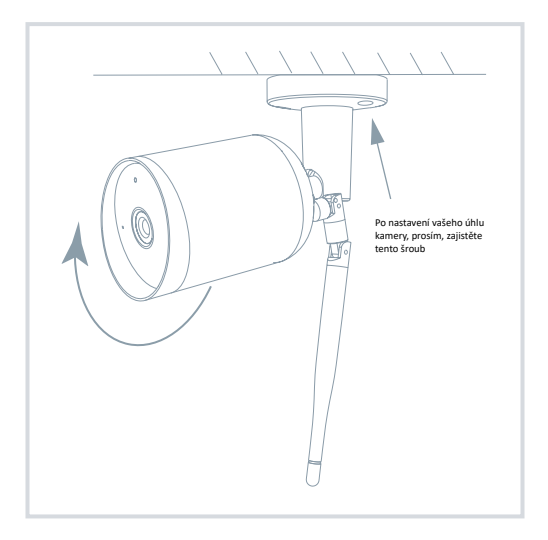

1. Připevněte kameru ke zdi pomocí šroubů

Upravte úhel kamery na správný pohled (jak je znázorněno na obrázku)

## PŘIPOJENÍ

#### Stáhnout

Aplikace Tesla Smart je k dispozici pro systémy iOS a Android OS. V Apple App Store nebo Google Play store vyhledejte "Tesla Smart" nebo naskenujte QR kód a stáhněte aplikaci.

#### Nastavit router

Router podporuje 2,4GHz Wi-Fi síť (nepodporuje 5GHz). Před připojením k Wi-Fi síti nastavte parametry routeru a zaznamenejte si SSID a heslo vaší Wi-Fi sítě. Síť udržujte dostupnou.

#### Proces registrace

#### Krok 1

Otevřete aplikaci Tesla Smart, klikněte na "Registrovat", přečtěte si "Zásady ochrany osobních údajů" a klikněte na "Souhlasím".

#### Krok 2

Krok 2: Zadejte platné telefonní číslo nebo emailovou adresu a klikněte na "Pokračovat". Zadejte ověřovací kód a přihlaste se do aplikace.

#### Konfigurace pomocí QR kódu

#### 1

 Otevřete aplikaci Tesla Smart, klikněte na "Vytvořit rodinu", kde můžete upravit jméno rodiny a související nastavení.

#### 2

Pokračujte kliknutím na "Zabezpečení a senzor" >> "Chytrá kamera", poté zvolte "Přidat zařízení" nebo "+" - kameru je nyní možné přidat.

#### 3

V rozhrani přidáni zařízení pokračujte kliknutím na "Další krok", a poté zadejte heslo vaší Wi-Fi sitě. Poznámka: 1) Kamera podporuje pouze 2,4GHz Wi-Fi sít. 2) Počet bitů SSID a hesla routeru by neměly být delší než 24 znaků.

#### 4

4. V tomto rozhraní naskenujte QR kód ve vašem telefonu kamerou, kamera následně 3x zapípá. Za zhruba 30 sekund můžete konfiguraci dokončit.

#### 5

5. Během připojování se ujistěte, že router, mobilní telefon a kamera jsou blízko u sebe. Poté, co je kamera úspěšně přidána, klikněte na "Ž", kde můžete zadat název kamery.

#### Nastavení

V rozhraní "Chytrá kamera" klikněte na "Z " a nastavte běžné funkce kamery.

# ČASTO KLADENÉ DOTAZY

| Otázka  | Zařízení nelze zobrazit.                                                                                                    |
|---------|----------------------------------------------------------------------------------------------------|
| Odpověď | Zkontrolujte připojení k síti a zkuste kameru umístit blíže k routeru. Pokud to nepomůže,<br>doporučujeme zařízení resetovat a znovu přidat.                                            |
| Otázka  | Proč je kamera po resetování stále v seznamu zařízení?                                                                                                    |
| Odpověď | Resetování zařízení resetuje pouze konfiguraci sítě kamery, nezmění konfiguraci aplikace.<br>Odstraňte kameru a vymažte ji v aplikaci.                                                  |
|         |                                                                                                    |
| Otázka  | Jak kameru připojit k dalšímu routeru?                                                                                                    |
| Odpověď | Nejprve odstraňte a resetujte zařízení v aplikaci a poté pomocí aplikace zařízení opět<br>nakonfigurujte.                                                                               |
| Otázka  | Proč zařízení nemůže rozpoznat SD kartu?                                                                                                    |
| Odpověď | SD kartu doporučujeme vložit po výpadku proudu. Zkontrolujte, zda SD karta správně funguje<br>a její formát je FAT32. Pokud internetové připojení není dobré, nelze rozpoznat SD kartu. |
| Otázka  | Proč na můj mobilní telefon nedostávám upozornění aplikace?                                                                                                    |
| Odpověď | Zkontrolujte, zda je aplikace ve vašem mobilním telefonu spuštěna a byla povolena příslušná<br>funkce upozornění, a zda v mobilním telefonu bylo povoleno SMS oznámení a oprávnění.     |

### FUNKCE

#### Detekce Pohybu

Prostřednictvím aplikace vás kamera notifikuje vždy, když zaznamená pohyb

#### Nahrávání

Pomocí SD karty nebo služby úložiště Cloud zaznamenávejte každičký moment.

#### Ve dne i v noci

Výkonné noční vidění zajistí ničím nerušenou noc, a to i za úplné tmy.

| Název produktu | Tesla Smart Camera Outdoor       |
|----------------|----------------------------------|
| Rozlišení      | 1920 x 1080                      |
| Napájení       | DC5V, 1A                         |
| Snímací senzor | 1/3 <sup>-</sup> 2.9MPx, CMOS    |
| Noční dosvit   | až 10 metrů                      |
| Objektiv       | 3.0mm , F2.0                     |
| Rozměry        | 57 x 62 x 100 mm                 |
| Uložiště       | MicroSD karta, cloudové uložiště |
| Aplikace       | Tesla Smart pro Android a iOS    |
| Připojení      | Wi-Fi 2,4 GHz IEEE 802.11b/g/n   |
| Model          | Bullet 4S                        |

#### INFORMACE O LIKVIDACI A RECYKLACI

Všechny produkty stimto zaraženim je nutno likvidovat v souladu s předpisy pro likvidaci elektrických a elektronických zatřaní (isménice 2021/219/EU), ligih lividace společné s běčným komunalním timi mi odpadem je nepřípustná. Všechny elektrické a elektronické spotřebisel lividujte v souladu se všemi mistním i eropským je předpisy na utředných skolmých misteta so souvodiajícím ozprávnímím a certifikací dle mistnich i legistatívnich předpisů. Správná lividace a resyklace napomálad minimalizovat dopady na životní prostředí a lidáke tárkor. Josi formárea k lividaci sí siske u prodeciecy, a vatorizovaném servisu nebo u mistnich úřadů.

#### EU PROHLÁŠENÍ O SHODĚ

Tímto společnost Witty Trade s.r.o. prohlašuje, že typ rádiového zařízení Bullet 4S je v souladu se směrnicí 2014/S3/EU. Úplné znění EU prohlášení o shodě je k díspozicí na této internetové adrese: teslasmart.com/declaratio

Konektivita: Wi-Fi 2,4 GHz IEEE 802.11b/g/n, Kmitočtové pásmo: 2.400 - 2.4835 GHz, Max. radiofrekvenční výkon (EIRP): < 20 dBm

Výrobce Witty Trade s.r.o. Průmyslová 1472/11, 102 00 Praha, Česká republika www.teslasmart.com

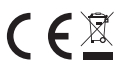